## **OCOMO** のドメイン指定受信設定方法

ドメイン指定受信設定を行われていない場合、メールを受信できない場合がございます。ご登録の前にご確認く ださい。ドメイン指定受信の設定につきましては、以下を参考に設定してください。

※画面や手順は変更になる場合があります。ご不明な点は販売店にお問い合わせください。

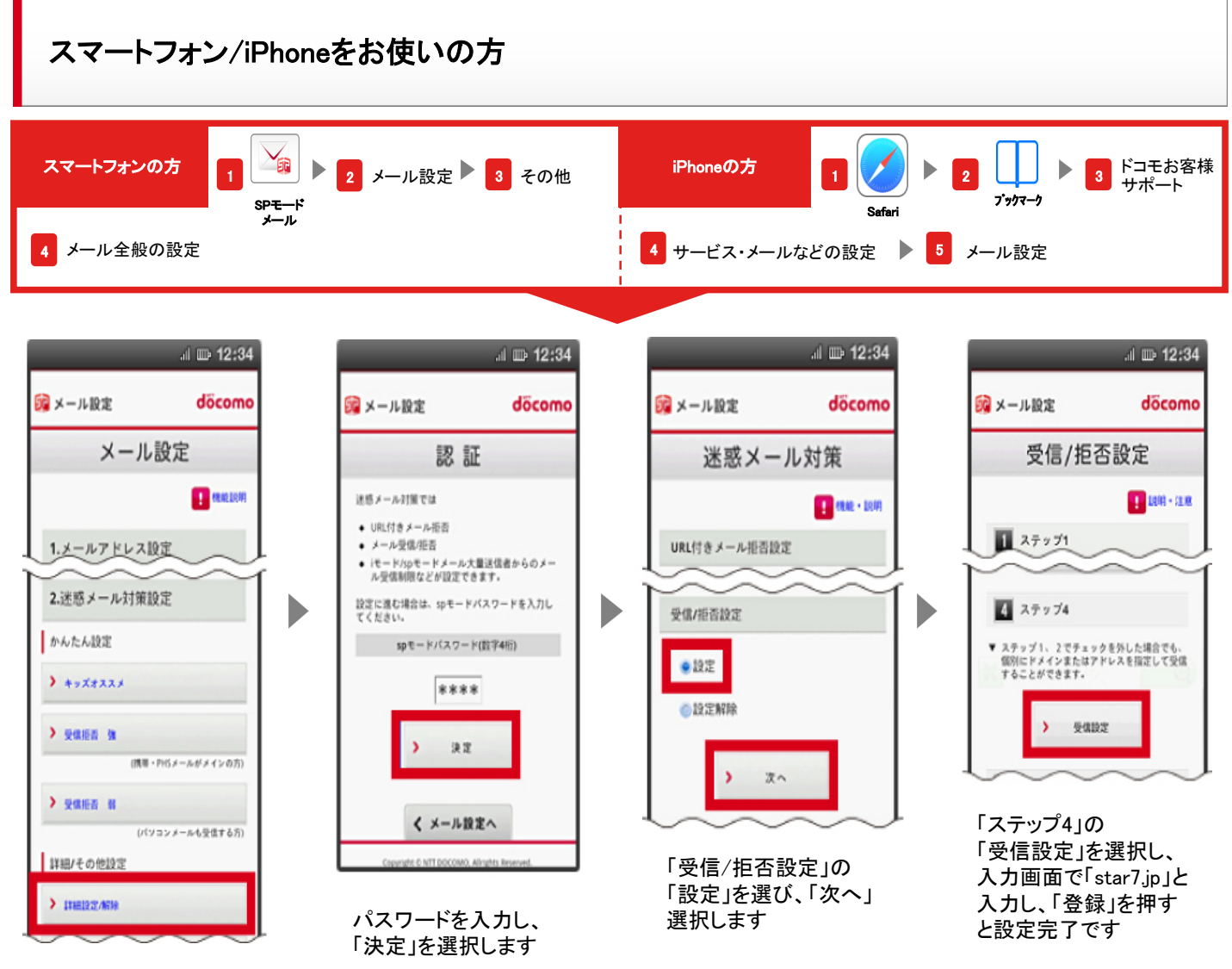

「詳細設定/解除」を選 択します

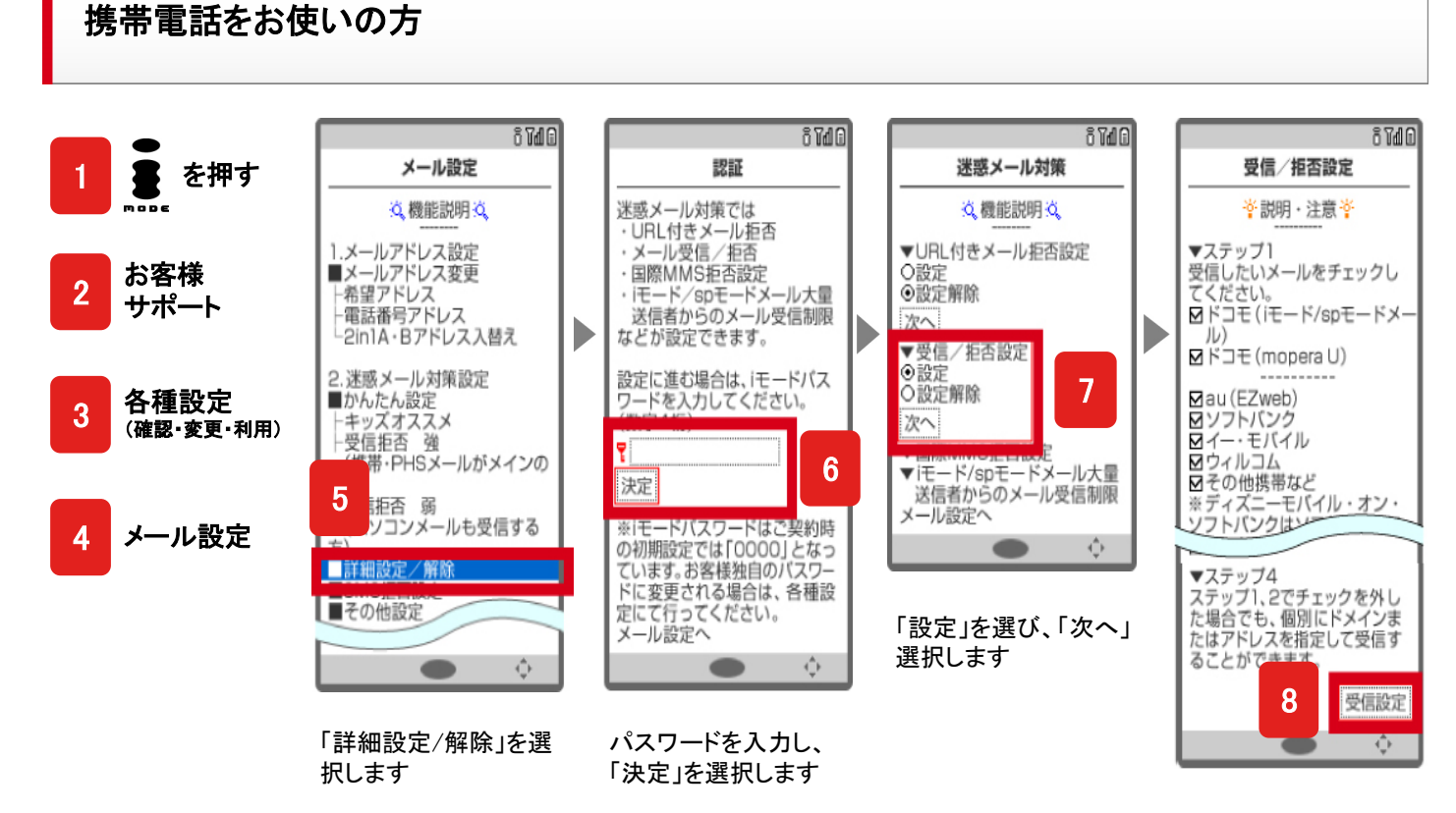

「受信設定」を選択し、 入力画面で「star7.jp」と 入力し、「登録」を押す と設定完了です